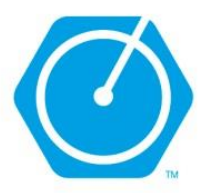

1. Dal portale bicincitta.tobike.it, cliccare su "Registrati" ed eseguire la registrazione. Attivare l'account cliccando sul link contenuto nella mail di conferma inviata in automatico dal portale.

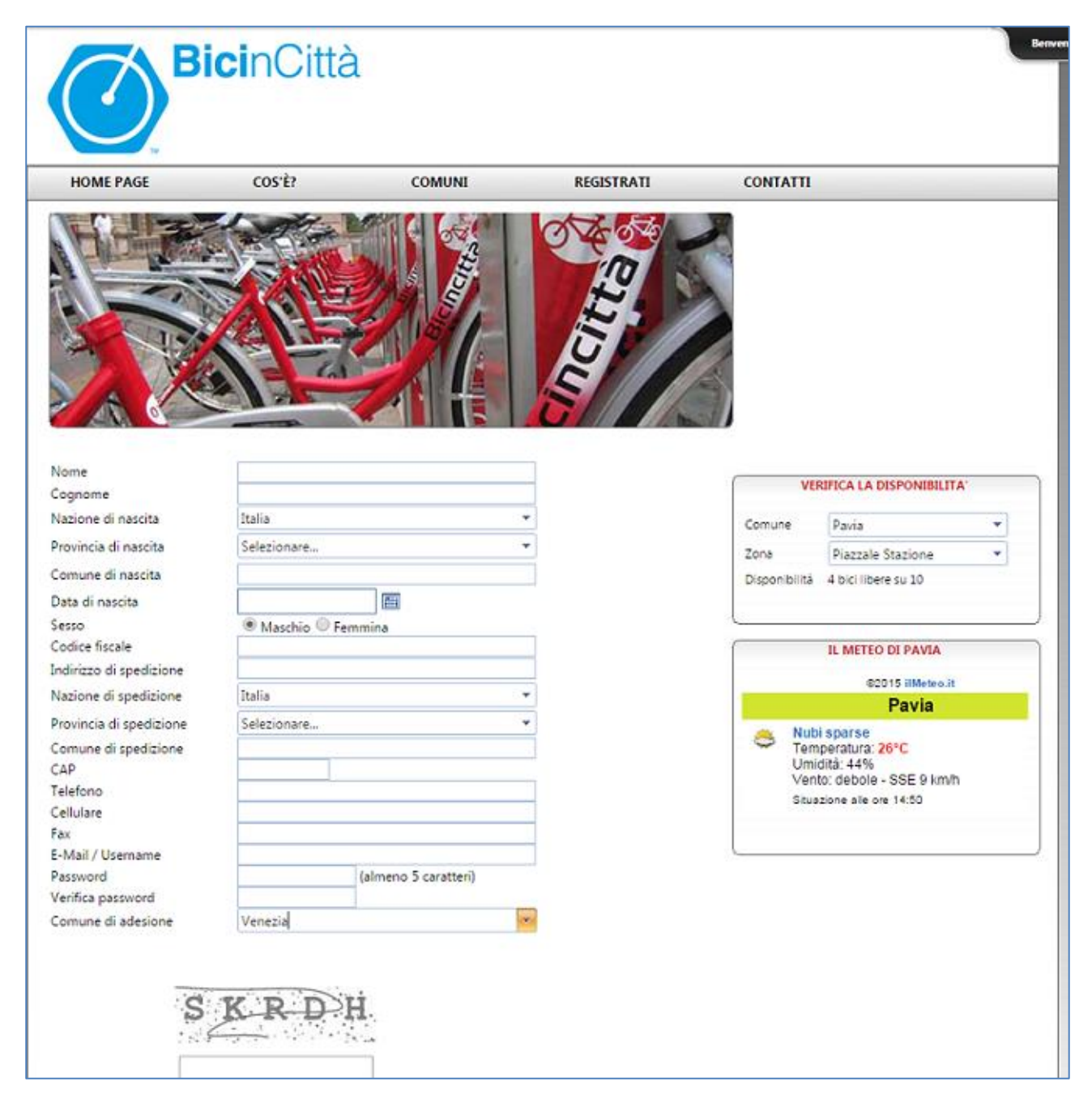

SCHERMATA REGISTRAZIONE

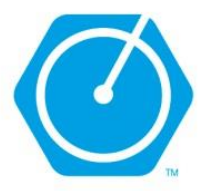

# 2. Accedere con le proprie credenziali e cliccare su "Acquista!"

| HOME PAGE                                                     | COS'É?                                                           | COMUNI                                                      | REGISTRATI                                                                   | CONTAIL                      |                         |
|---------------------------------------------------------------|------------------------------------------------------------------|-------------------------------------------------------------|------------------------------------------------------------------------------|------------------------------|-------------------------|
| ti personali Passwon                                          | d Acquista!                                                      |                                                             |                                                                              |                              |                         |
|                                                               |                                                                  |                                                             |                                                                              |                              | L'TUOT NUMERT           |
| and and and a                                                 |                                                                  | and the second                                              |                                                                              | Codice tesser                | a Nessuna               |
| 23 2                                                          |                                                                  | Alexandre Index                                             | and the second                                                               | Del comune d                 | i Nessuna               |
|                                                               | 1 1 100                                                          | - / M                                                       |                                                                              | Credito allua                | e 6,00                  |
| PAT M                                                         |                                                                  | A A set                                                     |                                                                              | Data att vazio               | ne                      |
| Alter and                                                     |                                                                  |                                                             |                                                                              | Scadenza                     |                         |
| STA AT                                                        |                                                                  | INE (A                                                      |                                                                              | N" bici usate                | U                       |
|                                                               |                                                                  |                                                             |                                                                              | Ult mo uso                   |                         |
|                                                               | COMU                                                             | NI ADERENTI                                                 |                                                                              |                              |                         |
| del Acquaviva dela i                                          | Andria (BA) Arezzo                                               | (AR) Ascoll Piceno                                          | (AP) Assemini (CA) Earce                                                     | VE                           | REFICA LA DISPONIBILITA |
|                                                               |                                                                  |                                                             |                                                                              | Comune                       | Venezia 👻               |
|                                                               | NEW                                                              | /S & MEDIA                                                  |                                                                              | 7004                         | Stazione F.S. *         |
| 11/06/2015 Eductivitytale                                     | La hia hiri in un'anel                                           |                                                             |                                                                              | Dispon bil <mark>it</mark> á | 13 bici libere su 22    |
|                                                               |                                                                  |                                                             |                                                                              |                              |                         |
|                                                               | EN DIG L                                                         | LB' - II Brogatta                                           |                                                                              | - 1                          | IL METEO DI VENEZIA     |
|                                                               | DIGINCI                                                          | IA - II Plogetto                                            |                                                                              |                              | \$2015 IlMeteo It       |
| E ampiamente dimostrato co                                    | me l'utilizzo <mark>de la biciclet</mark> t                      | a per i brev tragitti rappre                                | senta una soluzione vantaggiosa                                              | sic                          | Venezia                 |
| per il tempo implegato sia pe                                 | r l'estrema facilità di parchi                                   | eggio. Andare in bicicletta ra                              | appresenta però anche l'opportur                                             | nta Sere                     | ino                     |
| di riscoprire in modo diverter                                | te, sa utare ed ecologico le                                     | e nostre città, sempre plù fri                              | ustrate dalla congestione dei traff                                          | Tem                          | peratura: 23°C          |
| e da twelo di inquinamento p<br>Resultati deserva di mentito  | xeocopanti.Bir noti a nav<br>Valtamati a sastaninila Bi          | e quindi, dalla volonta di<br>Visittà è un vistame di bita  | ionnie una nisposta alle sempre<br>Ionnie il e dialecticato à bialdi         | Ven                          | o moderato - SE 17 km/h |
| requerti domance di mobili:<br>racdivisa, che offer l'apportu | a alternativa susteri bile, bi<br>nito di distribuiro al cittadi | cinanta e un sistema di bike<br>si in modo somoliso od inte | istantig, il cui significato e bicicie<br>ultivo upa coca quantità di bicida | Situe<br>Situe               | zione alle ore 14.50    |
| oubbliche e di monitorame in                                  | tempo reale la presa ed il                                       | deposito.                                                   |                                                                              |                              |                         |
| Questo sistema vuole essere                                   | da una parte un servizio p                                       | ubblico che rappresenti un                                  | seria alternativa al proprio mezzo                                           | a                            |                         |
| tasporto privato a motore e o                                 | tall'altra uno strumento di                                      | pianificazione strategica in l                              | emini di mobilità.                                                           |                              |                         |
| Nella logica de l'intermocalit                                | à de diversi mezzi di tras                                       | porto, Bioneittà diviene un                                 | o dei possibili mezzi alternativi :                                          | che                          |                         |
| consente all'utente, una volta                                | sceso cal treno/autobus, :                                       | di spostarsi a <mark>ll'interno dolla</mark>                | città con un altro mezzo pubblici                                            | p, i                         |                         |
| a ale all garacticce autoport                                 | a e aguittà gel trattico i rica                                  | no senza alcun problema c                                   | i parchego o di coce intermina                                               | bl                           |                         |

#### SCHERMATA ACCESSO

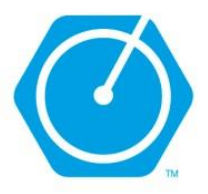

### 3. Cliccare su "Nuova tessera"

| ati personali                        | Password Acquista!                                                                      |                                                                                                    |
|--------------------------------------|-----------------------------------------------------------------------------------------|----------------------------------------------------------------------------------------------------|
|                                      |                                                                                         |                                                                                                    |
|                                      | I TUOI NUMERI                                                                           | 1                                                                                                    |
|                                      |                                                                                         | Benvenuto nella sezione Acquisti.                                                                                                    |
| Codice tessera                       | a Nessuna                                                                               |                                                                                                    |
| Del comune d                         | Nessuno                                                                                 | An interno di quest area potrai acquistare il tuo abbonamento o regalarne uno al tuoi amici.                                                                              |
| Data attivazio                       | e € 0,00<br>ne                                                                          | E se sei già abbonato, potrai comodamente effettuare una ricarica o rinnovare il tuo abbonamento sceglieno<br>tra le modalità di pagamento a disposizione su questo sito. |
| Scadenza                             |                                                                                         | 3 semplici step da seguire per effettuare i tuoi acquisti con facilità.                                                                                                   |
| N° bici usate                        | 0                                                                                       |                                                                                                    |
| Ultimo uso                           |                                                                                         |                                                                                                    |
| -                                    |                                                                                         | NUOVA TESSERA                                                                                                    |
| VEF                                  | RIFICA LA DISPONIBILITA'                                                                | )                                                                                                    |
| Comune                               | Venezia 🔹                                                                               |                                                                                                    |
| Zona                                 | Stazione F.S.                                                                           |                                                                                                    |
| Disponibilità                        | 13 bici libere su 22                                                                    |                                                                                                    |
|                                      |                                                                                         |                                                                                                    |
|                                      | IL METEO DI VENEZIA                                                                     |                                                                                                    |
|                                      | ©2015 ilMeteo.it                                                                        |                                                                                                    |
|                                      | Venezia                                                                                 |                                                                                                    |
| Sere<br>Tem<br>Umic<br>Vent<br>Situa | eno<br>peratura: 23°C<br>dità: 56%<br>to: moderato - SE 17 km/h<br>zione alle ore 14:50 |                                                                                                    |
|                                      |                                                                                         |                                                                                                    |

SCHERMATA ACQUISTO

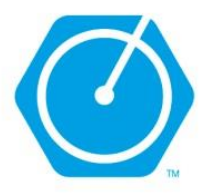

# 4. Selezionare l'abbonamento di proprio interesse (iMob.Venezia) e cliccare su "Posegui"

| Seleziona il comune 🔥 | Tipologia            | Scegli una convenzione 🔥 🔺 | Durata dell'abbonament | • ^             | Modalità di pagamento 🔷                                                              |
|-----------------------|----------------------|----------------------------|------------------------|-----------------|--------------------------------------------------------------------------------------|
| Venezia               | Abbonamento comunale | Nessuna                    | Annuale                |                 | Carta di credito                                                                     |
|                       |                      | iMob.Venezia               |                        |                 | Selezionare lo strumento di<br>pagamento con cui si intende<br>effettuare l'acquisto |
|                       |                      | imob,venezia               |                        |                 |                                                                                      |
|                       |                      |                            | Costo attivazione      | € <b>15</b> ,00 |                                                                                      |
|                       |                      |                            | Cauzione tessera       | € 0,00          |                                                                                      |
|                       |                      |                            | Cauzione lucchetto     | € 0,00          |                                                                                      |
|                       |                      |                            | Assicurazione RCT      | € 0,00          | ⊖ Si ● No                                                                            |
|                       |                      |                            | Spese di spedizione    | € 0,00          | ◯ Si 🖲 No                                                                            |
|                       |                      |                            | Costo tessera          | € 0,00          |                                                                                      |
|                       |                      |                            | Ricarica               | 5,00            |                                                                                      |
|                       |                      |                            | Totale carrello        | €.              | 20,00                                                                                |
|                       |                      |                            | Prose                  | egui            | >>>                                                                                  |

SCHERMATA ACQUISTO IMOB

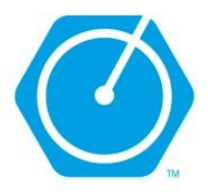

### 5. Inserire il codice iMob

| Dati personali Password                                                                                                    | Acquista!                        |             |             |
|----------------------------------------------------------------------------------------------------|----------------------------------|-------------|-------------|
| 1 Acquisti                                                                                                    | 2 Dati Tessera                   | 3 Riepilogo | 4 Pagamento |
| Image: Second second second | Codice tessera iMob:<br>Verifica |             |             |
| Indietro                                                                                                    |                                  |             | Prosegui »  |

### SCHERMATA INSERIMENTO IMOB